# Оглавление

| Требования к программному обеспечению                      | 2  |
|------------------------------------------------------------|----|
| Вход в систему                                             | 2  |
| Меню ЮЗЭДО                                                 | 3  |
| Список кредитных сделок                                    | 3  |
| Статусы кредитной сделки                                   | 3  |
| Детальная страница кредитной сделки                        | 4  |
| Статусы документов                                         | 5  |
| Подписание кредитно-обеспечительной документации в ЮЗЭДО   | 6  |
| Загрузка подписанной кредитно-обеспечительной документации | 9  |
| Возможные ошибки                                           | 9  |
| Обработка запроса документа от Банка                       | 9  |
| Отправка и подписание файлов от заемщика                   | 9  |
| Отправка файлов не требующих подписи                       | 9  |
| Загрузка файлов от третьего лица                           | 12 |
| Загрузка файлов не требующих подписи                       | 12 |
| Загрузка подписанных файлов от третьего лица               | 12 |
| Возможные ошибки                                           | 12 |
| Отказ от предоставления документа                          | 12 |
| Массовое подписание документов в ЮЗЭДО                     | 13 |
| Скачивание файлов документов в ЮЗЭДО                       | 17 |

# Требования к программному обеспечению

Работать с ЮЗЭДО можно с компьютеров под управлением операционными системами

Windows 10, Windows 11, macOS Catalina, macOS Big Sur, macOS Monterey, Ubuntu 20.04 LTS, Ubuntu 21.10, Ubuntu 22.04 LTS

Сервис корректно работает в браузерах Chrome версии 95 и выше, Safari версии 15 и выше, Firefox версии 94 и выше, Microsoft Edge версии 90.0.818.42 и выше, Internet Explorer версии 11 и выше.

Для подписания документов усиленной квалифицированной электронной подписью (УКЭП) на компьютере необходимо установить дополнительное программное обеспечение:

• КриптоПро CSP. Важно использовать версию программы, рекомендованную удостоверяющим центром, который выпустил УКЭП. • КриптоПро ЭЦП Browser plug-in. Скачать актуальную версию можно на сайте

КриптоПро по ссылке https://www.cryptopro.ru/products/cades/plugin

 Должны быть установлены лицензии КриптоПро TSP Client и OCSP Client предоставляемые для скачивания в разделе Сервис -> Криптография системы «Интернет-банк i2B»

• Расширение для браузера CryptoPro Extension for CAdES Browser Plug-in. Установить расширение можно через каталог расширений вашего браузера

- Chrome https://chrome.google.com/webstore/category/extensions
- Safari https://support.apple.com/ru-ru/HT203051
- Firefox https://addons.mozilla.org/ru/firefox/extensions/
- Microsoft Edge https://support.microsoft.com/ru-ru/microsoftedge/%D0%BF%D0%BE%D0%
   B8%D1%81%D0%BA-%D1%83%D1%81%D1%82%D0%B0%D0%BD%D0%
   BE%D0%B2%D0%BA%D0%B0-%D0%B8-%D1%83%D0%B4%D0%B0%D0
   %BB%D0%B5%D0%BD%D0%B8%D0%B5-%D1%80%D0%B0%D1%81%D
   1%88%D0%B8%D1%80%D0%B5%D0%BD%D0%B8%D0%B9-%D0%B2-mi
   crosoft-edge-f3522273-d067-7435-6a9d-fdb99213e9a8
- Internet Explorer https://support.microsoft.com/ruru/windows/%D1%83%D0%BF%D1%80%D0
   %B0%D0%B2%D0%BB%D0%B5%D0%BD%D0%B8%D0%B5-%D0%BD%D
   0%B0%D0%B4%D1%81%D1%82%D1%80%D0%BE%D0%B9%D0%BA%D
   0%B0%D0%BC%D0%B8-%D0%B2-internet-explorer-11-0a490ccc-83ab-072
   3-f9cd-2ebad8fa114e

# Вход в систему

При переходе в ЮЗЭДО по прямой ссылке из тела письма пользователь должен сначала авторизоваться в Интернет-банке. После авторизации откроется страница раздела ЮЗЭДО.

# Меню ЮЗЭДО

Если у пользователя есть активная кредитная сделка, то на панели меню будет активна вкладка "Кредитные сделки". Если для пользователь был подключен к процессу кредитного мониторинга, то на панели меню будет активная вкладка "Запросы документов"

# Список кредитных сделок

В списке отображаются кредитные сделки, по которым компания является заемщиком и/или третьим лицом, если по кредитной сделке был отправлен запрос со стороны Банка на предоставление или подписание документов.

| ВСПБ н           | озэдо      |               |                             |                       |              | Смирнов Андрей Па<br>ООО "Ро | авлович 🟫 🗙     |
|------------------|------------|---------------|-----------------------------|-----------------------|--------------|------------------------------|-----------------|
| КРЕДИТНЫЕ СДЕЛ   | КИ ЗАПРО   | СЫ ДОКУМЕНТОВ |                             |                       |              |                              |                 |
| Кредит           | ные сд     | елки          |                             |                       |              |                              |                 |
| Период окончания | дд.мм.гггг | дд.мм.гггг    | номер договора, продукт, су | умма или срок кредита | ×            |                              |                 |
| Заёмщик          |            | Договор       | Продукт                     |                       | Срок кредита | Дата окончания               | Сумма           |
| ООО "Ромашка"    |            | 1234-43-765   | 365 Кредит под зало         | ог недвижимости       | 24 месяца    | 16.04.2024                   | 2 000 000 RUB   |
| 000 "Пчёлки"     |            | 7658-12-335   | 365 Покупка офиса           |                       | 36 месяцев   | 16.04.2025                   | 160 000 000 RUB |
| ООО "Ромашка"    |            | 5674-98-765   | 437 Ремонт офиса            |                       | 6 месяцев    | 21.10.2022                   | 15 000 000 RUB  |

Кредитные сделки можно отфильтровать по:

- периоду окончания;
- номеру договора, продукту, сумме и сроку кредита.

# Статусы кредитной сделки

| <b>БСПБ</b> ЮЗЭДО           |                |                                         |              | Смирнов Андрей Павлов | <sup>14</sup>   |
|-----------------------------|----------------|-----------------------------------------|--------------|-----------------------|-----------------|
|                             |                |                                         |              | ООО "Ромашк           | a"              |
| КРЕДИТНЫЕ СДЕЛКИ ЗАПРОС     | сы документов  |                                         |              |                       |                 |
| Кредитные сде               | елки           |                                         |              |                       |                 |
| Период окончания дд.мм.гггг | дд.мм.гггг     | говора, продукт, сумма или срок кредита | ж            |                       |                 |
| Заёмщик                     | Договор        | Продукт                                 | Срок кредита | Дата окончания        | Сумма           |
| 🛦 ООО "Ромашка"             | 5674-98-765437 | Ремонт офиса                            | 6 месяцев    | 21.10.2022            | 15 000 000 RUB  |
| ООО "Ромашка"               | 1234-43-765365 | Кредит под залог недвижимости           | 24 месяца    | 16.04.2024            | 2 000 000 RUB   |
| 000 "Пчёлки"                | 7658-12-335365 | Покупка офиса                           | 36 месяцев   | 16.04.2025            | 160 000 000 RUB |

Если строка кредитной сделки подсвечивается голубым цветом, то по кредитной сделке появились новые документы на подписание, или поступил новый запрос документов.

Если строка кредитной сделки подсвечивается оранжевым, то в кредитной сделке есть документы требующие исправления.

Если строка кредитной сделки белого цвета, то по данной сделке нет обновлений.

# Детальная страница кредитной сделки

При переходе в кредитную сделку откроется список документов по данной сделке.

**БСПБ** Юзэдо

Смирнов Андрей Павлович ООО "Ромашка"

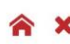

КРЕДИТНЫЕ СДЕЛКИ ← К списку сделок

### Кредитная сделка ООО "Ромашка"

| Кредитный договор | №1234-43-765365 на 24 месяца до 16.04.2024    |
|-------------------|-----------------------------------------------|
| Сумма и продукт   | 2 000 000 RUB / Кредит под залог недвижимости |

ЗАПРОСЫ ДОКУМЕНТОВ

#### Документы

| Документ                                    | Подписывает                                                                                    | Статус                          |          |
|---------------------------------------------|------------------------------------------------------------------------------------------------|---------------------------------|----------|
| Кредитно-обеспечительная документация \land |                                                                                                |                                 |          |
| Кредитный договор                           | Заёмщик: ООО "Ромашка"<br>Банк: Табакова Анна Николаевна                                       | На подписании у заёмщика        | качать   |
| Договор залога                              | <ul> <li>✓ Третъе лицо: ООО "Другая компания"</li> <li>✓ Банк: Иванов Иван Иванович</li> </ul> | Принят                          | качать 👻 |
| Договор поручительства                      | Третье лицо: ООО "Пчёлки"<br>Банк: Табакова Анна Николаевна                                    | На подписании у третьего лица С | качать   |
| Финансово-хозяйственная деятельность \vee   |                                                                                                |                                 |          |
| Юридические документы \vee                  |                                                                                                |                                 |          |
| Документы по заявке                         |                                                                                                |                                 |          |
| Оферты по сделке 🗸                          |                                                                                                |                                 |          |
|                                             |                                                                                                |                                 |          |

#### Таблица содержит 4 колонки:

#### 1. Документ

Все документы кредитной сделки разделены на категории:

- Кредитно-обеспечительная документация (далее КОД)
- Финансово-хозяйственная деятельность
- Юридические документы
- Документы по заявке
- Оферты по сделке

#### 2. Подписант

Подписанном может являться Банк, заемщик, либо третье лицо (организация или физическое лицо).

- 3. Статус (значение статусов описано в разделе "Статусы документов")
- 4. Кнопка "Скачать"

Если к документу приложен файл, кнопка доступна для нажатия. Если в документе несколько файлов (исходный и подписанный), то при клике на кнопку откроется меню выбора типа файла (исходный, подписанный, протокол).

Если в документе нет приложенного файла - кнопка недоступна для нажатия. При наведении отображается подсказка "Документ не загружен". Если документ находится в архиве, то кнопка недоступна для нажатия и при наведении отображается подсказка "Документ в архиве. Чтобы его получить обратитесь к кредитному менеджеру."

| Тип документа                                                    | Статус                                                            | Значение                                                                                                    |
|------------------------------------------------------------------|-------------------------------------------------------------------|----------------------------------------------------------------------------------------------------|
|                                                                  | На подписании у<br>заемщика / На<br>подписании у третьего<br>лица | Банк прислал документ на<br>подписание                                                                      |
| код                                                              | На подписании в банке                                             | Документ отправлен в<br>Банк и находится на<br>подписании                                                   |
|                                                                  | В обработке банка                                                 | Документ подписан<br>Банком                                                                                 |
|                                                                  | Принят                                                            | Документ принят Банком                                                                                      |
|                                                                  | Не загружен                                                       | Документ запрошен<br>Банком                                                                                 |
| Финансово-хозяйственная<br>деятельность                          | На подписании у<br>заёмщика / На<br>подписании у третьего<br>лица | Документ был загружен<br>заемщиком или третьим<br>лицом, но не отправлен в<br>Банк                          |
| Юридические документы<br>Документы по заявке<br>Оферты по сделке | В обработке банка                                                 | Документ был отправлен<br>в Банк или<br>заемщик/третье лицо<br>отказалось от<br>предоставления<br>документа |
|                                                                  | Принят                                                            | Документ принят Банком                                                                                      |

## Статусы документов

# Подписание кредитно-обеспечительной

# документации в ЮЗЭДО

Для подписания КОД необходимо перейти в сделку, в блоке

"Кредитно-обеспечительная документация" выбрать документ на подписание.

Важно! Подписать документ может только то лицо, которое указано в столбце "Подписывает".

Подписание документов будет доступно только при наличии установленных лицензии КриптоПро TSP Client и OCSP Client.

**ЕСПБ** юзэдо

КРЕДИТНЫЕ СДЕЛКИ

Смирнов Андрей Павлович ООО "Ромашка"

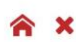

← К списку сделок

## Кредитная сделка ООО "Ромашка"

Кредитный договор №1234-43-765365 на 24 месяца до 16.04.2024 Сумма и продукт 2 000 000 RUB / Кредит под залог недвижимости

ЗАПРОСЫ ДОКУМЕНТОВ

#### Документы

| Документ                                | Подписывает                                                                                | Статус                        |           |
|-----------------------------------------|--------------------------------------------------------------------------------------------|-------------------------------|-----------|
| Кредитно-обеспечительная документация 🔿 |                                                                                            |                               |           |
| Кредитный договор                       | Заёмщик: ООО "Ромашка"<br>Банк: Табакова Анна Николаевна                                   | На подписании у заёмщика      | Скачать   |
| Договор залога                          | <ul> <li>Третье лицо: ООО "Другая компания"</li> <li>Банк: Иванов Иван Иванович</li> </ul> | Принят                        | Скачать 💌 |
| Договор поручительства                  | Третье лицо: ООО "Пчёлки"<br>Банк: Табакова Анна Николаевна                                | На подписании у третьего лица | Скачать   |
| Финансово-хозяйственная деятельность 🗸  |                                                                                            |                               |           |
| Юридические документы \vee              |                                                                                            |                               |           |
| Документы по заявке  ~                  |                                                                                            |                               |           |
| Оферты по сделке 🗸                      |                                                                                            |                               |           |

Откроется окно для подписания. Перед подписанием, при необходимости, можно скачать файл. Для этого нужно нажать кнопку "Скачать".

|          |                |                                          |              | C   |
|----------|----------------|------------------------------------------|--------------|-----|
| ЗАПРОС   | Кредитный дого | овор                                     |              | ×   |
|          | Комментарий б  | анка.                                    |              |     |
| сде      | Подписи        |                                          |              |     |
| 34-43-76 | Заёмщик        | ООО "Ромашка"<br>Смирнов Андрей Павлович | Подписать    |     |
| 000 RU   | Банк           | Табакова Анна Николаевна                 | Не подписано |     |
|          |                |                                          | Скача        | ать |
|          |                |                                          |              |     |

Чтобы подписать документ нужно нажать кнопку "Подписать".

|           |             |                                          |              | Смирнов Анд |
|-----------|-------------|------------------------------------------|--------------|-------------|
|           |             |                                          |              | 00          |
| ЗАПРОС    | Кредитный   | договор                                  |              | ×           |
|           | і Комментар | рий банка.                               |              | - 8         |
| сде       | Подписи     |                                          |              | ·           |
| 234-43-76 | Заёмщик     | ООО "Ромашка"<br>Смирнов Андрей Павлович | Подписать    |             |
| 0 000 RU  | Банк        | Табакова Анна Николаевна                 | Не подписано |             |
|           |             |                                          | Ск           | ачать       |
|           |             |                                          |              |             |
|           |             | Полписывает                              |              | Статус      |

После система отобразит перечень доступных сертификатов для подписания.

| апрос   | Под      | писание документов                  |                           |                 | ×         |  |
|---------|----------|-------------------------------------|---------------------------|-----------------|-----------|--|
|         | <b>•</b> | Зыберите сертификат УКЭП, которым б | удут подписаны документы. |                 |           |  |
| де      |          | Компания                            | ФИО                       | Действует до    | Статус    |  |
|         |          | ООО "Ромашка"                       | Смирнов Андрей Павлович   | 01.05.2023      | Действует |  |
| 4-43-76 |          | ООО "Ромашка"                       | Иванова Ирина Сергеевна   | 31.12.2022      | Действует |  |
| 000 RU  |          |                                     |                           | Обновить список | Дальше    |  |
|         |          |                                     |                           |                 |           |  |

Сертификаты доступны для выбора подсвечены черным.

Сертификаты недоступные для выбора подсвечены серым. Если навести на сертификат система отобразит почему данный сертификат не доступен для выбора.

| Подписание документов                                                         |                                    |                 | ×         |
|-------------------------------------------------------------------------------|------------------------------------|-----------------|-----------|
| Выберите сертификат УКЭП,                                                     | которым будут подписаны документы. |                 |           |
| Компания                                                                      | ΟΝΦ                                | Действует до    | Статус    |
| ООО "Ромашка"                                                                 | Смирнов Андрей Павлович            | 01.05.2023      | Действует |
| <ul> <li>ООО "Ромашка"</li> <li>Этот документ может подписать толь</li> </ul> | Иванова Ирина Сергеевна            | 31.12.2022      | Действует |
| Смирнов Андрей Павлович                                                       |                                    | Обновить список | Дальше    |

#### Выберете сертификат.

Для перехода на следующий шаг нужно нажать кнопку "Дальше".

|               | Под | писание документов                  | _                         |                 | ×         | С |
|---------------|-----|-------------------------------------|---------------------------|-----------------|-----------|---|
| <b>ΑΠΡΟ</b> Ο | 9   | Выберите сертификат УКЭП, которым б | удут подписаны документы. |                 |           |   |
| де            |     | Компания                            | ФИО                       | Действует до    | Статус    |   |
|               | 0   | ООО "Ромашка"                       | Смирнов Андрей Павлович   | 01.05.2023      | Действует |   |
| -43-76        |     | ООО "Ромашка"                       | Иванова Ирина Сергеевна   | 31.12.2022      | Действует |   |
| )00 RU        |     |                                     |                           | Обновить список | Дальше    |   |
|               |     |                                     |                           |                 |           |   |

Перед подписанием документа и отправкой его в Банк, проверьте данные. Для того чтобы запустить процесс подписания нужно нажать кнопку "Подписать".

|    |         | Смирнов Андрей Павлович<br>Действует до 01.05.2023 |                       |  |
|----|---------|----------------------------------------------------|-----------------------|--|
| До | окумент |                                                    | Вложение              |  |
| Kn |         |                                                    | Кредитный договор pdf |  |

#### Запустится процесс подписания.

| эло                                    |           | Смирнов Андрей Павлович |
|----------------------------------------|-----------|-------------------------|
|                                        |           | ООО "Ромашка"           |
| Подписание доку                        | ментов    |                         |
|                                        |           |                         |
| сделок                                 |           |                         |
| ая сде                                 | 5 %       |                         |
| ) №1234-43-765365 на 24 месяца до 16   | 04.2024   |                         |
| г 2 000 000 RUB / Кредит под залог нед | вижимости |                         |
|                                        |           |                         |
|                                        |           |                         |

После подписания документ будет отправлен в Банк. Статус документа изменится на "На подписании в Банке".

## Возможные ошибки

На этапе подписания документа КОД система отобразит сообщение об ошибке если: 1) Не найден токен с выбранным сертификатом.

#### Подписание документов

| Серти     | ификат УКЭП  | ООО "Ромашка"<br>Смирнов Андрей Павлович<br>Действует до 01.05.2023 |                    |       |           |
|-----------|--------------|---------------------------------------------------------------------|--------------------|-------|-----------|
| Документ  | г            |                                                                     | Вложение           |       |           |
| Кредитны  | й договор    |                                                                     | Кредитный договор. | odf   |           |
| Протокол  | одобрения сд | елки                                                                | Протокол.pdf       |       |           |
|           |              |                                                                     |                    | Назад | Подписать |
| ) Не найд | ден ни оди   | н сертификат УКЭП.                                                  |                    |       |           |
| Подписа   | ание докум   | ентов                                                               |                    |       |           |

Обновить список

#### 3) Отсутствуют лицензии Client и КриптоПро TSP Client

| Подписание документов                                                                                |                                                                               | × |
|----------------------------------------------------------------------------------------------------|-------------------------------------------------------------------------------|---|
| На вашем компьютере не установлены лицензии Кри<br>лицензии можно скачать в в разделе Криптография с | птоПро OCSP Client и КриптоПро TSP Client. "Эти<br>истемы «Интернет-банк i2B. |   |
| Сертификат УКЭП Смирнов Андрей Павлович<br>Действует до 01.05.2023                                   |                                                                               |   |
| Документ                                                                                             | Вложение                                                                      |   |
| Кредитный договор                                                                                    | Кредитный договор.pdf                                                         |   |
| Протокол одобрения сделки                                                                            | Протокол.pdf                                                                  |   |
|                                                                                                    | Назад Подписат                                                                | Ь |

#### 4) Отсутствует плагин и/или расширение.

| По          | дписание докуме                           | ентов                                                               |                    |          |                          |           | × |
|-------------|-------------------------------------------|---------------------------------------------------------------------|--------------------|----------|--------------------------|-----------|---|
| ¢           | Не удалось найти ни<br>плагин установлены | 1 одного сертификата УКЭП. Пров<br>1 правильно.                     | зерьте, что Крипто | оПро CSP | <mark>и</mark> КриптоПро | браузер   |   |
|             |                                           |                                                                     |                    | Обнов    | вить список              | Дальше    |   |
| 5) Те<br>По | ехническая ошиб<br>дписание докуме        | ка.<br>ентов                                                        |                    |          |                          |           | × |
| þ           | Техническая ошибка                        | а. Пожалуйста, попробуйте ещё р                                     | a3.                |          |                          |           |   |
| 9           | Проверьте данные и                        | подпишите документы.                                                |                    |          |                          |           |   |
|             | Сертификат УКЭП                           | ООО "Ромашка"<br>Смирнов Андрей Павлович<br>Действует до 01.05.2023 |                    |          |                          |           |   |
| До          | окумент                                   |                                                                     | Вложение           |          |                          |           |   |
| Кр          | едитный договор                           |                                                                     | Кредитный дого     | овор.pdf |                          |           |   |
| Пр          | оотокол одобрения сд                      | елки                                                                | Протокол.pdf       |          |                          |           |   |
|             |                                           |                                                                     |                    |          | Назад                    | Подписать |   |

# Загрузка подписанной кредитнообеспечительной документации от третьего

## лица

**Важно!** Загрузить подписанный файл КОД от третьего лица можно если документ находится в статусе "На подписании у третьего лица".

Для того, чтобы отправить в Банк файл КОД от третьего лица нужно перейти в сделку и выбрать нужный документ.

Подписанный документ будет принят системой только при наличии установленных лицензии КриптоПро TSP Client и OCSP Client.

**БСПБ** ЮЗЭДО

КРЕДИТНЫЕ СДЕЛКИ ЗАПРОСЫ ДОКУМЕНТОВ

Смирнов Андрей Павлович ООО "Ромашка"

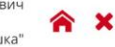

← К списку кредитных сделок

## Кредитная сделка ООО "Ромашка"

| Кредитный договор | №1234-43-765365 на 24 месяца до 16.04.2024    |
|-------------------|-----------------------------------------------|
| Сумма и продукт   | 2 000 000 RUB / Кредит под залог недвижимости |

#### Документы

| Документ                                | Подписывает                                                      | Статус                        |         |
|-----------------------------------------|------------------------------------------------------------------|-------------------------------|---------|
| Кредитно-обеспечительная документация 🔿 |                                                                  |                               |         |
| Кредитный договор                       | Заёмщик: ООО "Ромашка"<br>Банк: Табакова Анна Николаевна         | На подписании у заёмщика      | Скачать |
| Договор залога                          | Третье лицо: ООО "Другая компания"<br>Банк: Иванов Иван Иванович | На подписании у третьего лица | Скачать |
| Договор поручительства                  | Третье лицо: ООО "Пчёлки"<br>Банк: Табакова Анна Николаевна      | На подписании у третьего лица | Скачать |
| Финансово-хозяйственная деятельность 🔿  |                                                                  |                               |         |
| Оборотно-сальдовая ведомость 51 счёта   | Заёмщик: ООО "Ромашка"                                           | Не загружен                   | Скачать |
| Справка по форме банка                  |                                                                  | Не загружен                   | Скачать |
| Юридические документы                   |                                                                  |                               |         |

Откроется окно загрузки. Для загрузки файла нужно нажать кнопку "Загрузить подписанный файл".

|        |               |                                               |                                | C |
|--------|---------------|-----------------------------------------------|--------------------------------|---|
| апрос  | Договор залог | а                                             | ×                              |   |
|        | Подписи       |                                               |                                |   |
| ле     | Третье лицо   | ООО "Другая компания"<br>Иванов Иван Иванович | Загрузить подписанный файл 🛛 🛛 |   |
|        | Банк          | Табакова Анна Николаевна                      | Не подписано                   |   |
| -43-76 |               |                                               | Скачать                        |   |
| 000 RU |               |                                               |                                |   |

Откроется окно проводника. Для отправки подписанного файла в Банк надо нажать кнопку "Открыть" в окне проводника. Файл будет загружен в ЮЗЭДО.

Важно! Можно загрузить файлы только в форматах .sig, .sgn или .p7s не более 35 Мб.

|                        |                                                                                                    |                                                                                                    |                                          |                         |     |                      |        | 18.<br>1 | 2.0M      |
|------------------------|----------------------------------------------------------------------------------------------------|----------------------------------------------------------------------------------------------------|------------------------------------------|-------------------------|-----|----------------------|--------|----------|-----------|
|                        |                                                                                                    |                                                                                                    |                                          |                         |     |                      |        |          | 000       |
|                        | 💽 Открытие                                                                                                    |                                                                                                    |                                          |                         |     |                      |        | ×        | 1         |
| ЗАПР                   | ← → ∽ ↑ 📕 > Этот ко                                                                                                    | мпьютер > Рабочий стол                                                                                  | л > ЛИПТ > ЮЗЭДО >                       |                         | ٽ ~ | Лоиск ЮЗЭДО          |        |          |           |
|                        | Упорядочить • Новая па                                                                                                    | пка                                                                                                    |                                          |                         |     |                      |        | 0        |           |
| СД<br>234-43<br>20 000 | <ul> <li>iCloud Drive</li> <li>OneDrive - Person</li> <li>Oron iCloud</li> <li>Этот компьютер</li> <li>Видео</li> <li>Документы</li> <li>Загрузки</li> <li>Изображения</li> <li>Музыка</li> <li>Объемные объ</li> <li>Рабочий стол</li> <li>Локальный дио</li> <li>Локальный дио</li> </ul> | Папка 1<br>Папка 2<br>Папка 3<br>Договор залога.від<br>Таблица с цветными стр<br>Типы документов и кате | роками<br>егории                         |                         |     |                      |        |          |           |
| я доку                 | Имя файла:                                                                                                    | Договор залога.sig                                                                                      |                                          |                         | ~   | Все файлы<br>Открыть | Отмена | ~        | іи у заём |
|                        |                                                                                                    | Трет<br>Бан                                                                                             | тье лицо: ООО "Дру<br>к: Иванов Иван Ива | гая компания"<br>анович |     | н                    | а подп | исан     | ии у трет |

После загрузки статус документа изменится на "На подписании в банке".

## Возможные ошибки

На этапе отправки документа в Банк от третьего лица система отобразит сообщение об ошибке если:

×

1) Содержимое загружаемого файла отличается от исходного документа.

Договор залога

| <ul> <li>Содержимо<br/>Возможные п</li> <li>В докумен<br/>отправьте</li> <li>Вы загруз</li> </ul> | е загружаемого файла отличается от исход<br>причины:<br>пт внесли изменения перед подписанием. В это<br>е на подпись третьему лицу и загрузите подпис<br>или другой файл. В этом случае загрузите верн | <b>ного документа.</b><br>ом случае заново скачайте исходный файл,<br>санный документ.<br>ный файл. |
|---------------------------------------------------------------------------------------------------|----------------------------------------------------------------------------------------------------|----------------------------------------------------------------------------------------------------|
| Подписи<br>Третье лицо                                                                            | ООО "Другая компания"<br>Иванов Иван Иванович                                                                                                    | Загрузить подписанный файл 🕐                                                                        |
| Банк                                                                                              | Табакова Анна Николаевна                                                                                                    | Не подписано                                                                                        |
|                                                                                                   |                                                                                                    | Скачать                                                                                             |

2) В файле отсутствует подпись третьего лица.

#### Договор залога

В этом файле нет подписи, владельцем которой является Иванов Иван Иванович. Проверьте, что загружаете правильный файл, или ещё раз подпишите документ у третьего лица и загрузите подписанный файл.

#### Подписи

| Третье лицо | ООО "Другая компания"<br>Иванов Иван Иванович | Загрузить подписанный файл 🛛 😯 |
|-------------|-----------------------------------------------|--------------------------------|
| Банк        | Табакова Анна Николаевна                      | Не подписано                   |

#### 3) Сертификат подписи третьего лица был отозван.

| вляется Иванов Иван Иванович, отозван.<br>л, или ещё раз подпишите документ у третьего лица |
|---------------------------------------------------------------------------------------------|
|                                                                                             |
| Загрузить подписанный файл                                                                  |
| Не подписано                                                                                |
|                                                                                             |

4) Сертификат подписи третьего лица был выдан не аккредитованнымудостоверяющим центром.

Скачать

#### Договор залога

Сертификат подписи, владельцем которой является Иванов Иван Иванович, выдан неаккредитованным УЦ. Проверьте, что загружаете правильный файл, или ещё раз подпишите документ у третьего лица и загрузите подписанный файл.

#### Подписи

| Третье лицо | ООО "Другая компания"<br>Иванов Иван Иванович | Загрузить подписанный файл 🛛 😯 |
|-------------|-----------------------------------------------|--------------------------------|
| Банк        | Табакова Анна Николаевна                      | Не подписано                   |

#### 5) Недопустимый формат и/или размер файла.

| Договор зало  | га                                                    | ×                            |
|---------------|-------------------------------------------------------|------------------------------|
| • Можно загру | зить только файл до 35 MB в формате sig, sgn или p7s. |                              |
| Подписи       |                                                       |                              |
| Третье лицо   | ООО "Другая компания"<br>Иванов Иван Иванович         | Загрузить подписанный файл 🕜 |
| Банк          | Табакова Анна Николаевна                              | Не подписано                 |
|               |                                                       | Скачать                      |
|               |                                                       |                              |

#### 6) Подпись относится к другому документу.

# Договор залога \* Подпись, владельцем которой является Иванов Иван Иванович, относится к другому документу. Проверьте, что загружаете правильный файл, или ещё раз подпишите документ у третьего лица и загрузите подписанный файл. Подписи Третье лицо ООО "Другая компания" Иванов Иван Иванович Загрузить подписанный файл • Банк Табакова Анна Николаевна Не подписано •

Скачать

# Обработка запроса документа от Банка

## Отправка файлов, не требующих подписи

Для того чтобы загрузить файл и отправить его в Банк нужно перейти в сделку и выбрать нужный документ.

| <b>DUID</b> 103920                                                                                                    |                                                                      | смирнов Андреи Павлов                                                  |                               |
|----------------------------------------------------------------------------------------------------|----------------------------------------------------------------------|------------------------------------------------------------------------|-------------------------------|
|                                                                                                    |                                                                      | ООО "Ромашк                                                            | a"                            |
| кредитные сделки Запросы документов                                                                                                    |                                                                      |                                                                        |                               |
| - К списку кредитных сделок                                                                                                    |                                                                      |                                                                        |                               |
| Кредитная сделка ООС                                                                                                    | ) "Ромашка"                                                          |                                                                        |                               |
| Документ отправлен в банк                                                                                                    |                                                                      |                                                                        |                               |
| Кредитный договор №1234-43-765365 на 24 месяца до                                                                                                    | 16.04.2024                                                           |                                                                        |                               |
|                                                                                                    |                                                                      |                                                                        |                               |
|                                                                                                    | 98/219/21#210/13.1V1                                                 |                                                                        |                               |
| сужив и продукт 2 000 000 ков и кредит под залот н                                                                                                    |                                                                      |                                                                        |                               |
| Сумми и продукт – 2 000 000 кору кредит под залот и<br>Документы                                                                                                    |                                                                      |                                                                        |                               |
| Сумменты<br>документ                                                                                                    | Подписывает                                                          | Статус                                                                 |                               |
| Сумменты<br>Документ<br>Кредитно-обеспечительная документация ×                                                                                                    | Подписывает                                                          | Статус                                                                 |                               |
| Суммент Продол 2000 000 корл кредит под залот и<br>ДОКУМЕНТЫ<br>Документ<br>Кредитно-обеспечительная документация У<br>Финансово-хозяйственная деятельность о                                                                                                    | Подписывает                                                          | Статус                                                                 |                               |
| Суммент Прадол 2000 осо корл кредит под залот и<br>ДОКУМЕНТЫ<br>Документ<br>Кредитно-обеспечительная документация У<br>Финансово-хозяйственная деятельность Л                                                                                                    | Подписывает<br>Заёмщик: ООО "Ромашка"                                | <b>Статус</b><br>Не загружен                                           | Сканать                       |
| Сумма и продот 2000 осо корт кредит под залот и<br>ДОКУМЕНТЫ<br>Документ<br>Кредитно-обеспечительная документация ×<br>Финансово-хозяйственная деятельность ^<br>Оборотно-сальдовая ведомость 51 счёта<br>Справка по форме банка                                                                                    | Подписывает<br>Заёмщик: ООО "Ромашка"<br>-                           | <b>Статус</b><br>Не загружен<br>В обработке банка                      | Скачаль<br>Скачаль            |
| Сумменты<br>Документ<br>Кредитно-обеспечительная документация ×<br>Финансово-хозяйственная деятельность ∧<br>Оборотно-сальдовая ведомость 51 счёта<br>Справка по форме банка<br>Юридические документы ∧                                                                                                    | Подписывает<br>Заёмщик: ООО "Ромашка"<br>-                           | <b>Статус</b><br>Не загружен<br>В обработке банка                      | Скачать                       |
| Сумменты<br>Документ<br>Кредитно-обеспечительная документация ~<br>Финансово-хозяйственная деятельность ^<br>Оборотно-сальдовая ведомость 51 счёта<br>Справка по форме банка<br>Кридические документы ^                                                                                                    | Подлисывает<br>Заёмщи:: ООО "Ромашка"<br>-<br>Заёмщик: ООО "Ромашка" | Статус<br>Не загружен<br>В обработке банка<br>На подписании у заёмщика | Скачать<br>Скачать<br>Скачать |
| Сумменты и продол 2000 оо корл кредит под залот и<br>ДОКУМЕНТЫ<br>Документ<br>Кредитно-обеспечительная документация ~<br>Финансово-хозяйственная деятельность ^<br>Оборотно-сальдовая ведомость 51 счёта<br>Справка по форме банка<br>Кридические документы ^<br>Протокол одобрения сделки<br>Документы по заявке ^ | Подлисывает<br>Заёмщи:: ООО "Ромашка"<br>-<br>Заёмщи:: ООО "Ромашка" | Статус<br>Не загружен<br>В обработке банка<br>На подписании у заёмщика | Санать<br>Санать<br>Санать    |

#### Откроется окно загрузки. Чтобы добавить файл нужно нажать кнопку "Загрузить"

|                   |                      |                                                                              |             | 00 |
|-------------------|----------------------|------------------------------------------------------------------------------|-------------|----|
| запрос            | Справка по форме 6   | банка                                                                        | ×           |    |
|                   | 🚯 Комментарий банка. |                                                                              | - 1         |    |
| сде               | Шаблон документа     | Справка.docx                                                                 |             |    |
| 34-43-76          | Файл                 | Загрузить                                                                    |             |    |
| 000 RU            |                      | He более 35 MБ в формате jpg, jpeg, bmp, png, tiff, pdf, doc, docx, xlsx, xl | S           |    |
|                   | Комментарий          | увидит кредитный менеджер                                                    | 0/256       |    |
| докуме<br>еятельн | ость л               |                                                                              | Отправить   |    |
| ость 51 с         | чёта                 | Заёмщик: ООО "Ромашка"                                                       | Не загружен |    |

В проводнике выберите файл для загрузки. Для отправки файла в Банк надо нажать кнопку "Открыть" в окне проводника.

**Важно!** Можно загрузить файлы только в форматах .jpg, .jpeg, .bmp, .png, .tiff, .tif, .pdf, .doc, .docx, .xlsx или .xls не более 35 Мб.

|                  |                                  |                                                            |   |   |        |            |      |        |     | 00 |
|------------------|----------------------------------|------------------------------------------------------------|---|---|--------|------------|------|--------|-----|----|
|                  | Открытие                         |                                                            |   |   |        |            |      |        | ×   |    |
| ЗАПЕ             | ← → ∽ ↑ 📜 > Этот ка              | мпьютер > Рабочий стол > ЛИПТ > ЮЗЭДО >                    | ~ | Ö | , 0    | Тоиск: ЮЗЗ | ЭДО  |        |     |    |
| OK               | Упорядочить 🔻 Новая па           | пка                                                        |   |   |        |            | F 🕶  |        | 0   |    |
|                  | <ul> <li>iCloud Drive</li> </ul> | Panka 1                                                    |   |   |        |            |      |        |     |    |
| СЛ               | loneDrive - Person               | Папка 3                                                    |   |   |        |            |      |        |     |    |
|                  | 🌸 Φοτο iCloud                    | Справка по форме банка.png     Таблица с цветными строками |   |   |        |            |      |        |     |    |
|                  | 🍠 Этот компьютер                 | П Типы документов и категории                              |   |   |        |            |      |        |     |    |
| <b>№</b> 1234-43 | 📕 Видео                          |                                                            |   |   |        |            |      |        |     |    |
|                  | 🗎 Документы                      |                                                            |   |   |        |            |      |        |     |    |
| 000 000          | 🖊 Загрузки                       |                                                            |   |   |        |            |      |        |     |    |
|                  | 📰 Изображения                    |                                                            |   |   |        |            |      |        |     |    |
|                  | 👌 Музыка                         |                                                            |   |   |        |            |      |        |     |    |
|                  | 🧊 Объемные объ                   |                                                            |   |   |        |            |      |        |     |    |
|                  | 📃 Рабочий стол                   |                                                            |   |   |        |            |      |        |     |    |
|                  | 😃 Локальный дисі                 |                                                            |   |   |        |            |      |        |     |    |
|                  | 🥪 Локальный дисі                 |                                                            |   |   |        |            |      |        |     |    |
| ная доку         | 🥩 Сеть 🗸 🗸                       |                                                            |   |   |        |            |      |        |     |    |
|                  | Имя файла:                       | Справка по форме банка.png                                 |   | ~ | Bce da | йлы        |      |        | ~   |    |
| ая деяте         |                                  |                                                            |   |   | От     | рыть       | 0    | тмена  |     |    |
| домость          | Этсчета                          | заемщик, ООО гомашка                                       |   |   |        |            | nea  | sai þy | жен |    |
| a                |                                  |                                                            |   |   |        |            | He a | загру  | жен |    |

При необходимости можно добавить комментарий для менеджера в поле "Комментарий".

| Справка по форме    | банка                                                                         | ×      |
|---------------------|-------------------------------------------------------------------------------|--------|
| і Комментарий банка |                                                                               |        |
| Шаблон документа    | Справка.docx                                                                  |        |
| Файл                | Справка по форме банка.png                                                    | •      |
|                     | Не более 35 МБ в формате jpg, jpeg, bmp, png, tiff, pdf, doc, docx, xlsx, xls |        |
|                     | Отказываюсь от предоставления документа                                       | 0/25   |
| Комментарий         | увидит кредитный менеджер                                                     |        |
|                     | Отп                                                                           | равить |
| _                   |                                                                               |        |

Для отправки файла в Банк нужно нажать кнопку "Отправить".

| Сг         | правка по форме 6  | анка                                                                        | ×           |
|------------|--------------------|-----------------------------------------------------------------------------|-------------|
| þ          | Комментарий банка. |                                                                             |             |
| де         | Шаблон документа   | Справка.docx                                                                |             |
| -43-76     | Файл               | Справка по форме банка.png                                                  | ×           |
| 100 RU     |                    | He более 35 MБ в формате jpg, jpeg, bmp, png, tiff, pdf, doc, docx, xlsx, x | Is          |
|            |                    | Отказываюсь от предоставления документа                                     | 0/256       |
|            | Комментарий        | увидит кредитный менеджер                                                   |             |
|            |                    |                                                                             | li          |
| окуме      |                    |                                                                             | Отправить   |
| ть 51 счёт | a                  | Заёмщик: ООО "Ромашка"                                                      | Не загружен |

Статус документа изменится на "В обработке банка".

## Отправка файлов, требующих подписания

Для того чтобы загрузить файл, подписать и отправить его в Банк нужно перейти в сделку и выбрать нужный документ.

**Важно!** Документ, который находится в статусе "На подписании у заемщика"/ "На подписании у третьего лица" может подписать только лицо, указанное в столбце "Подписывает".

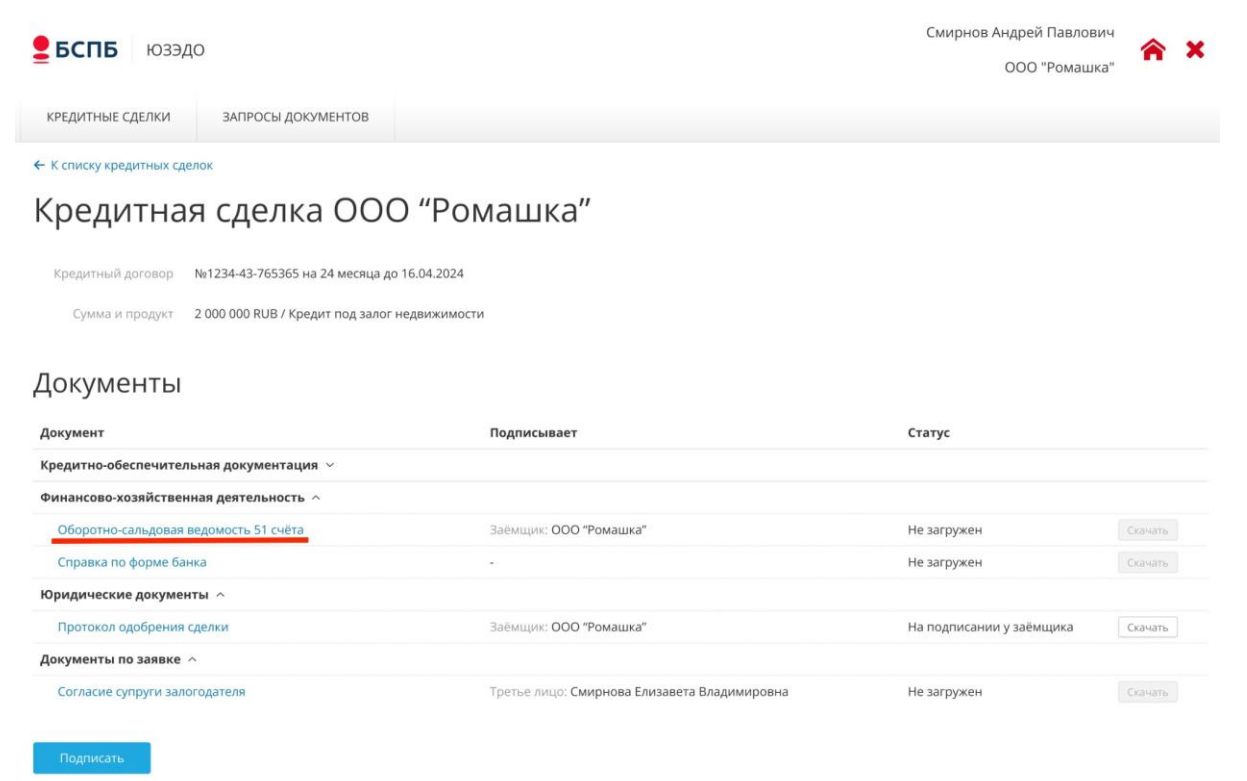

Откроется окно загрузки. Чтобы загрузить файл нужно нажать кнопку "Загрузить".

| апрос   | 06 | боротно-сальдова  | я ведомость 51 счёта                                                          | ×           |
|---------|----|-------------------|-------------------------------------------------------------------------------|-------------|
|         | þ  | Комментарий банка |                                                                               |             |
| де      |    | Шаблон документа  | OCB 51.docx                                                                   | - 1         |
| 1-43-76 |    | Файл              | Загрузить                                                                     | - 1         |
| 000 RU  |    |                   | He bonee 35 Mb B oppmare jpg, jpeg, bmp, png, titt, pdt, doc, docx, xisx, xis |             |
|         |    |                   | Отказываюсь от предоставления документа                                       | 0/256       |
|         |    | Комментарий       | увидит кредитный менеджер                                                     | 4           |
| окуме   |    | Подписывает       | ООО "Ромашка"<br>Смирнов Андрей Павлович                                      | - 1         |
| ятель   |    |                   |                                                                               | _           |
| сть 51  |    |                   | Сохранить                                                                     | адписать    |
|         |    |                   |                                                                               | пе загружен |

В проводнике выберите файл для загрузки. Для отправки подписанного файла в Банк надо нажать кнопку "Открыть" в окне проводника.

**Важно!** Можно загрузить файлы только в форматах .jpg, .jpeg, .bmp, .png, .tiff, .tif, .pdf, .doc, .docx, .xlsx или .xls не более 35 Мб.

| 👂 Открытие                                                                       |                                                                                      |                                                | ,      |
|----------------------------------------------------------------------------------|--------------------------------------------------------------------------------------|------------------------------------------------|--------|
| ← → ∽ ↑ 📕 > Это                                                                  | от компьютер > Рабочий стол > ЛИПТ > ЮЗЭДО >                                         | <ul> <li>О</li> <li>Доиск: Ю33</li> </ul>      | эдо    |
| Упорядочить • Нова                                                               | я папка                                                                              | 81                                             | • 🖬 🕜  |
| <ul> <li>iCloud Drive</li> <li>OneDrive - Person</li> <li>Φοτο iCloud</li> </ul> | Папка 1<br>Папка 2<br>Папка 3<br>ОСС 51.sig                                          |                                                |        |
| Этот компьютер<br>Видео<br>Локументы                                             | <ul> <li>Габлица с цветными строками</li> <li>Типы документов и категории</li> </ul> |                                                |        |
| <ul> <li>Загрузки</li> <li>Изображения</li> </ul>                                |                                                                                      |                                                |        |
| Музыка Объемные объ Рабочий стол                                                 |                                                                                      |                                                |        |
| 🐌 Локальный дисі<br>🕳 Локальный дисі                                             |                                                                                      |                                                |        |
| 🥩 Сеть 🗸 🗸                                                                       |                                                                                      |                                                |        |
| Имя фа                                                                           | ăла: OCB 51.sig                                                                      | <ul> <li>Все файлы</li> <li>Открыть</li> </ul> | Отмена |
|                                                                                  |                                                                                      |                                                |        |

При необходимости можно добавить комментарий для менеджера в поле "Комментарий".

| POC        | Оборотно-сальдова  | я ведомость 51 счёта                                                                          | ×   |
|------------|--------------------|-----------------------------------------------------------------------------------------------|-----|
| I          | Комментарий банка. |                                                                                               |     |
| le.        | Шаблон документа   | OCB 51.docx                                                                                   |     |
| 3-76       | Файл               | Оборотка.png<br>Не более 35 МБ в формате jpg, jpeg, bmp, png, tiff, pdf, doc, docx, xlsx, xls | ×   |
| ) RU       |                    | Отказываюсь от предоставления документа                                                       | 256 |
| I          | Комментарий        | увидит кредитный менеджер                                                                     | 1.  |
| уме<br>ель | Подписывает        | ООО "Ромашка"<br>Смирнов Андрей Павлович                                                      |     |
| ь 51       |                    | Сохранить Подписать                                                                           |     |

Чтобы сохранить загруженный файл в документе нужно нажать кнопку "Сохранить". Статус документа изменится на "На подписании заемщика"/ "На подписании у третьего лица".

| АПРОС  | оторотно сальдова  | я ведомость эт счета                                                          |    |
|--------|--------------------|-------------------------------------------------------------------------------|----|
|        | Комментарий банка. |                                                                               |    |
| де     | Шаблон документа   | OCB 51.docx                                                                   |    |
| -43-76 | Файл               | Оборотка.рлд                                                                  |    |
| 000 RU |                    | Не более 35 МБ в формате jpg, jpeg, bmp, png, tiff, pdf, doc, docx, xlsx, xls |    |
|        |                    | Отказываюсь от предоставления документа                                       |    |
|        |                    | 0/25/                                                                         | 6  |
|        | Комментарий        | увидит кредитный менеджер                                                     |    |
|        |                    |                                                                               | 6  |
| окуме  | Подписывает        | ООО "Ромашка"                                                                 |    |
| ятель  |                    | Смирнов Андреи Павлович                                                       |    |
| сть 51 |                    | Сохранить Подписать                                                           | 2H |
|        |                    |                                                                               |    |

Чтобы подписать документ, нужно нажать кнопку "Подписать".

|              | Оборотно-сальдова    | ая ведомость 51 счёта                                                         | ×             |
|--------------|----------------------|-------------------------------------------------------------------------------|---------------|
|              | і Комментарий банка. |                                                                               |               |
| цe           | Шаблон документа     | OCB 51.docx                                                                   |               |
| 43-76        | Файл                 | Оборотка.png                                                                  | ×             |
| 00 RU        |                      | Не более 35 МБ в формате jpg, jpeg, bmp, png, tiff, pdf, doc, docx, xlsx, xls | _             |
|              |                      | Отказываюсь от предоставления документа                                       | 0/256         |
| L            | Комментарий          | увидит кредитный менеджер                                                     |               |
| куме<br>гель | Подписывает          | ООО "Ромашка"<br>Смирнов Андрей Павлович                                      |               |
| ь 51         |                      | Сохранить По,                                                                 | аписать<br>2+ |

Далее откроется окно выбора сертификата подписи. Сертификаты доступны для выбора подсвечены черным.

| Под                                                          | дписание документов |                         |                 | ×         |  |  |
|--------------------------------------------------------------|---------------------|-------------------------|-----------------|-----------|--|--|
| Выберите сертификат УКЭП, которым будут подписаны документы. |                     |                         |                 |           |  |  |
|                                                              | Компания            | ФИО                     | Действует до    | Статус    |  |  |
| $\bigcirc$                                                   | ООО "Ромашка"       | Смирнов Андрей Павлович | 01.05.2023      | Действует |  |  |
| 6                                                            | ООО "Ромашка"       | Иванова Ирина Сергеевна | 31.12.2022      | Действует |  |  |
|                                                              |                     |                         | Обновить список | Дальше    |  |  |

Сертификаты недоступные для выбора подсвечены серым. Если навести на сертификат система отобразит почему данный сертификат не доступен для выбора.

| ٦οд        | писание документов                                        |                                   |                 | ×         |
|------------|-----------------------------------------------------------|-----------------------------------|-----------------|-----------|
| Ē          | Выберите сертификат УКЭП, ко                              | оторым будут подписаны документы. |                 |           |
|            | Компания                                                  | ФИО                               | Действует до    | Статус    |
|            | ООО "Ромашка"                                             | Смирнов Андрей Павлович           | 01.05.2023      | Действует |
|            | ООО "Ромашка"                                             | Иванова Ирина Сергеевна           | 31.12.2022      | Действует |
| Это<br>Сми | т документ может подписать тольк<br>ирнов Андрей Павлович | 0                                 | Обновить список | Дальше    |

Выберете доступный сертификат. Для перехода на следующий шаг нужно нажать кнопку "Дальше".

| oc | Под        | писание документов                  |                           |                 | ×         |
|----|------------|-------------------------------------|---------------------------|-----------------|-----------|
|    | <b>d</b> 1 | Зыберите сертификат УКЭП, которым б | удут подписаны документы. |                 |           |
| e  |            | Компания                            | ФИО                       | Действует до    | Статус    |
| L  | 0          | ООО "Ромашка"                       | Смирнов Андрей Павлович   | 01.05.2023      | Действует |
| 76 |            | ООО "Ромашка"                       | Иванова Ирина Сергеевна   | 31.12.2022      | Действует |
| RU |            |                                     |                           | Обновить список | Дальше    |
|    |            |                                     |                           |                 |           |

Перед подписанием документа и отправкой его в Банк, проверьте данные. Для того чтобы завершить процесс подписания нужно нажать кнопку "Подписать".

| POC                 | Подписание докуме      | ентов                                                               |              |             | ×     |
|---------------------|------------------------|---------------------------------------------------------------------|--------------|-------------|-------|
| POL                 | Проверьте данные и     | подпишите документы.                                                |              |             |       |
| <b>це</b> .<br>3-76 | Сертификат УКЭП        | ООО "Ромашка"<br>Смирнов Андрей Павлович<br>Действует до 01.05.2023 |              |             |       |
| 0 RU                | Документ               |                                                                     | Вложение     |             |       |
|                     | Оборотно-сальдовая ве, | домость 51 счёта                                                    | Оборотка.рпд |             |       |
|                     |                        |                                                                     |              | Назад Подпи | сать  |
|                     |                        | Подписывает                                                         |              | c           | татус |

#### Запустится процесс подписания.

|        |                                 | 000 |
|--------|---------------------------------|-----|
| прос   | Подписание документов           |     |
|        |                                 |     |
|        |                                 |     |
| де     | 5 %                             |     |
|        |                                 |     |
| -43-76 | 5365 на 24 месяца до 16.04.2024 |     |

После подписания документ будет отправлен в Банк. Статус документа изменится на "В обработке банка".

Возможные ошибки

На этапе загрузки запрошенного документа система отобразит сообщение об ошибке если:

×

1) Недопустимый формат и/или размер файла.

Оборотно-сальдовая ведомость 51 счёта

| Комментарий банка. |                                                                               |
|--------------------|-------------------------------------------------------------------------------|
| Шаблон документа   | OCB 51.docx                                                                   |
| Файл               | Оборотка.png 🛛 🗙<br>Недопустимые формат и размер файла                        |
|                    | Не более 35 МБ в формате jpg, jpeg, bmp, png, tiff, pdf, doc, docx, xlsx, xls |
|                    | Отказываюсь от предоставления документа                                       |
| Комментарий        | увидит кредитный менеджер                                                     |
| Подписывает        | ООО "Ромашка"<br>Смирнов Андрей Павлович                                      |
|                    |                                                                               |

## Загрузка файлов от третьего лица

#### Загрузка файлов не требующих подписи

Для того чтобы загрузить файл от третьего лица и отправить его в Банк нужно перейти в сделку и выбрать нужный документ.

| ECDE 100000                                                                                                    |                                                                                      | Смирнов Андрей Павлов                                            | ИЧ                            |
|----------------------------------------------------------------------------------------------------|--------------------------------------------------------------------------------------|------------------------------------------------------------------|-------------------------------|
| вспв юзэдо                                                                                                    |                                                                                      | ООО "Ромашк                                                      | (a"                           |
| КРЕДИТНЫЕ СДЕЛКИ ЗАПРОСЫ ДОКУМЕНТОВ                                                                                                    |                                                                                      |                                                                  |                               |
| К списку кредитных сделок                                                                                                    |                                                                                      |                                                                  |                               |
| Средитная сделка ООС                                                                                                    | О "Ромашка"                                                                          |                                                                  |                               |
|                                                                                                    |                                                                                      |                                                                  |                               |
| Сумма и продукт 2 000 000 RUB / Кредит под залог и<br>ОКУМЕНТЫ                                                                                                    | недвижимости                                                                         |                                                                  |                               |
| Сумма и продукт 2 000 000 RUB / Кредит под залог н<br>Сумменты<br>цокумент                                                                                                    | подписывает                                                                          | Статус                                                           |                               |
| Сумма и продукт 2 000 000 RUB / Кредит под залог и<br>СОКУМЕНТЫ<br>ФКумент<br>Средитно-обеспечительная документация ~                                                                                                    | подписывает                                                                          | Статус                                                           |                               |
| Сумма и продукт 2 000 000 RUB / Кредит под залог и<br>ОКУМЕНТЫ<br>Окумент<br>Кредитно-обеспечительная документация У<br>Ринансово-хозяйственная деятельность ^                                                                                                    | подписывает                                                                          | Статус                                                           |                               |
| Сумма и продукт 2 000 000 RUB / Кредит под залог и<br>QOKYMEHTЫ<br>документ<br>Кредитно-обеспечительная документация ×<br>Ринансово-хозяйственная деятельность ^<br>Оборотно-сальдовая ведомость 51 счёта                                                                                                    | недвижимости<br>Подписывает<br>Заёмщии: ООО "Ромашка"                                | <b>Статус</b><br>Не загружен                                     | Скачать                       |
| Сумма и продукт 2 000 000 RUB / Кредит под залог и<br>СОКУМЕНТЫ<br>Документ<br>Кредитно-обеспечительная документация ×<br>Ринансово-хозяйственная деятельность ^<br>Оборотно-сальдовая ведомость 51 счёта<br>Документ третьего лица                                                                                  | недвижимости<br>Подписывает<br>Заёмщик: ООО "Ромашка"<br>-                           | <b>Статус</b><br>Не загружен<br>Не загружен                      | Скачать<br>Скачать            |
| Сумма и продукт 2 000 000 RUB / Кредит под залог и<br>СОКУМЕНТЫ<br>Документ<br>Кредитно-обеспечительная документация ×<br>Финансово-хозяйственная деятельность ^<br>Оборотно-сальдовая ведомость 51 счёта<br>Документ третьего лица<br>Юридические документы ^                                                       | недвижимости<br>Подлисывает<br>Заёмщик: ООО "Ромашка"<br>-                           | <b>Статус</b><br>Не загружен<br>Не загружен                      | Скачать                       |
| Сумма и продукт 2 000 000 RUB / Кредит под залог и<br>СОКУМЕНТЫ<br>Документ<br>Кредитно-обеспечительная документация ×<br>ринансово-хозяйственная деятельность ^<br>Оборотно-сальдовая ведомость 51 счёта<br>Документ третьего лица<br>Оридические документы ×<br>Протокол одобрения сделки                          | недвижимости<br>Подписывает<br>Заёмщик: ООО "Ромашка"<br>-<br>Заёмщик: ООО "Ромашка" | Статус<br>Не загружен<br>Не загружен<br>На подписании у заёмщика | Ссачать<br>Ссачать<br>Ссачать |
| Сумма и продукт 2 000 000 RUB / Кредит под залог и<br>ДОКУМЕНТЫ<br>Документ<br>Кредитно-обеспечительная документация ×<br>Финансово-хозяйственная деятельность ^<br>Оборотно-сальдовая ведомость 51 счёта<br>Документ третьего лица<br>Юридические документы ^<br>Протокол одобрения сделки<br>Документы по заявке ^ | недвижимости<br>Подписывает<br>Заёмщи:: ООО "Ромашка"<br>-<br>Заёмщих: ООО "Ромашка" | Статус<br>Не загружен<br>Не загружен<br>На подписании у заёмщика | Ссачать<br>Селчать<br>Ссачать |

#### Откроется окно загрузки. Чтобы добавить файл нужно нажать кнопку "Загрузить".

| До                | кумент третьего л  | лица                                                                          | ×     |
|-------------------|--------------------|-------------------------------------------------------------------------------|-------|
| ø                 | Комментарий банка. |                                                                               |       |
| цe                | Шаблон документа   | Документ третьего лица.docx                                                   |       |
| 43-76             | Файл               | Загрузить                                                                     | - 1   |
| 0 RU              |                    | He более 35 MБ в формате jpg, jpeg, bmp, png, tiff, pdf, doc, docx, xlsx, xls | 0/256 |
|                   | Комментарий        | увидит кредитный менеджер                                                     | 0/256 |
|                   |                    |                                                                               |       |
| куме<br>гельность | , A                | Отпрае                                                                        | ить   |
|                   |                    |                                                                               |       |

В проводнике выберите файл для загрузки. Для отправки файла в Банк, надо нажать кнопку "Открыть" в окне проводника.

**Важно!** Можно загрузить файлы только в форматах .jpg, .jpeg, .bmp, .png, .tiff, .tif, .pdf, .doc, .docx, .xlsx или .xls не более 35 Мб.

|                           |                                                                                                    |                                                                                                    |     |                      |                                       | 000 |
|---------------------------|----------------------------------------------------------------------------------------------------|----------------------------------------------------------------------------------------------------|-----|----------------------|---------------------------------------|-----|
|                           | 💿 Открытие                                                                                                    |                                                                                                    |     |                      | ×                                     |     |
| ЗАПГ                      | ← → ∽ ↑ ] > Этот                                                                                                    | компьютер > Рабочий стол > ЛИПТ > ЮЗЭДО >                                                                                                    | ~ Ŭ | , Поиск: ЮЗЭДО       |                                       |     |
|                           | Упорядочить 👻 Новая                                                                                                    | папка                                                                                                    |     |                      | • •                                   |     |
| СД<br>₂1234-4≝<br>000 000 | <ul> <li>iCloud Drive</li> <li>iCloud Drive - Person</li> <li>Oroc iCloud</li> <li>Этот компьютер</li> <li>Видео</li> <li>Документы</li> <li>Загрузки</li> <li>Изображения</li> <li>Музыка</li> <li>Объемные обыс</li> <li>Рабочий стол</li> <li>Докальный дис</li> <li>Докальный дис</li> </ul> | <ul> <li>Папка 1</li> <li>Папка 2</li> <li>Папка 3</li> <li>Документ третьего лица.рпд</li> <li>Таблица с цветными строками</li> <li>Типы документов и категории</li> </ul> |     |                      |                                       |     |
| ая доку                   | 🎐 Сеть 🗸 🗸                                                                                                    |                                                                                                    |     |                      |                                       |     |
| я деяте                   | Имя фай                                                                                                    | ла: Документ третьего лица.png                                                                                                    | ×   | Все файлы<br>Открыть | <ul> <li>✓</li> <li>Отмена</li> </ul> |     |
| цомость                   | эт счета                                                                                                    | эаемщик. ООО гомашка                                                                                                    |     | пе                   | заі ружен                             |     |
| 1                         |                                                                                                    | -                                                                                                    |     | He                   | загружен                              |     |

# При необходимости можно добавить комментарий для менеджера в поле "Комментарий".

|                |       |                    |                                                                           |             | C |
|----------------|-------|--------------------|---------------------------------------------------------------------------|-------------|---|
| апрос          | До    | кумент третьего л  | пица                                                                      | ×           |   |
|                | ø     | Комментарий банка. |                                                                           |             |   |
| де             |       | Шаблон документа   | Документ третьего лица.docx                                               |             |   |
| 1-43-76        | 6     | Файл               | Документ третьего лица.png                                                | ×           |   |
| 000 RL         | J     |                    | Не более 35 МБ в формате jpg, jpeg, bmp, png, tiff, pdf, doc, docx, xlsx, | kls         |   |
| l              |       | Комментарий        | увидит кредитный менеджер                                                 | 0/256       |   |
| окуме<br>ятель |       |                    |                                                                           | Отправить   |   |
| сть 51         | счёта |                    | Заёмщик: ООО "Ромашка"                                                    | Не загружен |   |

#### Для отправки файла в Банк нужно нажать кнопку "Отправить".

|                  |                    |                                                                               | 0           |
|------------------|--------------------|-------------------------------------------------------------------------------|-------------|
| АПРОС            | Документ третьего  | лица                                                                          | ×           |
|                  | Комментарий банка. |                                                                               |             |
| де               | Шаблон документа   | Документ третьего лица.docx                                                   | _           |
| 4-43-76          | Файл               | Документ третьего лица.png                                                    | ×           |
| 000 RU           |                    | Не более 35 МБ в формате jpg, jpeg, bmp, png, tiff, pdf, doc, docx, xlsx, xls |             |
|                  |                    | Отказываюсь от предоставления документа                                       | 0/256       |
| I                | Комментарий        | увидит кредитный менеджер                                                     |             |
| цокуме<br>эятель |                    |                                                                               | Отправить   |
| ость 51 с        | чёта               | Заёмщик: <b>ООО "Ромашка"</b>                                                 | Не загружен |

Статус документа изменится на "В обработке банка".

Загрузка подписанных файлов

Для того чтобы загрузить подписанный файл от третьего лица и отправить его в Банк нужно перейти в сделку и выбрать нужный документ.

| <b>ЕСПБ</b> юзэдо                                             |                                              | Смирнов Андрей Павлович<br>ООО "Ромашка" | ÂΧ     |
|---------------------------------------------------------------|----------------------------------------------|------------------------------------------|--------|
| кредитные сделки Запросы документов                           |                                              |                                          |        |
| ← К списку кредитных сделок                                   |                                              |                                          |        |
| Кредитная сделка ООО "Ро                                      | машка"                                       |                                          |        |
| Кредитный договор No1234-43-765365 на 24 месяца до 16.04.2024 |                                              |                                          |        |
| Сумма и продукт 2 000 000 RUB / Кредит под залог недвижимос   | пи                                           |                                          |        |
| Документы                                                     |                                              |                                          |        |
| Документ                                                      | Подписывает                                  | Статус                                   |        |
| Кредитно-обеспечительная документация \vee                    |                                              |                                          |        |
| Финансово-хозяйственная деятельность  ~                       |                                              |                                          |        |
| Юридические документы 🔿                                       |                                              |                                          |        |
| Протокол одобрения сделки                                     | Заёмщик: ООО "Ромашка"                       | На подписании у заёмщика Ск              | сачать |
| Документы по заявке 🔿                                         |                                              |                                          |        |
| Согласие супруги залогодателя                                 | Третье лицо: Смирнова Елизавета Владимировна | Не загружен                              | ачаты  |

## Откроется окно загрузки. Чтобы добавить файл нужно нажать кнопку "Загрузить".

| ПРОС           | Согласие супруги за                  | алогодателя                                         | ×           |
|----------------|--------------------------------------|-----------------------------------------------------|-------------|
| I              | Комментарий банка.                   |                                                     |             |
| де             | Шаблон документа                     | Согласие супруги.docx                               |             |
| -43-76         | Документ с подписью<br>третьего лица | Загрузить<br>Не более 35 МБ в формате sig, sgn, p7s | - 1         |
| 00 RU          |                                      | Отказываюсь от предоставления документа             | 0/256       |
|                | Комментарий                          | увидит кредитный менеджер                           | 1           |
| окуме<br>атель | Подписывает                          | Смирнова Елизавета Владимировна<br>Как подписать?   | - 1         |
|                |                                      | Отпра                                               | звить       |
|                |                                      | Эдемщик. ООО Ромашка                                | а подписани |

Откроется окно проводника.

Важно! Можно загрузить файлы только в форматах .sig, .sgn или .p7s не более 35 Мб.

| 💿 Открытие                                                                                                    |                                                                                                    |     |                | ×    |
|----------------------------------------------------------------------------------------------------|----------------------------------------------------------------------------------------------------|-----|----------------|------|
| <sup>IF</sup> ← → ∽ ↑ <mark>I</mark> > Эт                                                                                                    | от компьютер > Рабочий стол > ЛИПТ > ЮЗЭДО >                                                                                                    | ~ U | , Поиск: ЮЗЭДО |      |
| Упорядочить • Нова                                                                                                    | я папка                                                                                                    |     |                | . 0  |
| <ul> <li>iCloud Drive</li> <li>OneDrive - Person</li> <li>Фото iCloud</li> <li>Этот компьютер</li> <li>Видео</li> <li>Документы</li> <li>Загрузки</li> <li>Изображения</li> <li>Музыка</li> <li>Объемные объ</li> <li>Рабочий стол</li> <li>Локальный дис</li> <li>Локальный дис</li> </ul> | <ul> <li>Папка 1</li> <li>Папка 2</li> <li>Папка 3</li> <li>Согласие.png</li> <li>Таблица с цветными строками</li> <li>Типы документов и категории</li> </ul> |     |                |      |
| 🔮 Сеть 🗸 🗸                                                                                                    |                                                                                                    |     |                |      |
| е Имя фа                                                                                                    | йла: Согласие.png                                                                                                    | ~   | Все файлы      | ~    |
|                                                                                                    |                                                                                                    |     | Открыть Отм    | лена |

При необходимости можно добавить комментарий для менеджера в поле "Комментарий".

| IPOC  | Согласие супруги за                  | логодателя                              | ×         |
|-------|--------------------------------------|-----------------------------------------|-----------|
|       | • Комментарий банка.                 |                                         |           |
| ιe    | Шаблон документа                     | Согласие супруги.docx                   |           |
| 13-76 | Документ с подписью<br>третьего лица | Согласие Смирнова E.B.docx.sig          | ×         |
| 0 RU  |                                      | Не более 35 МБ в формате sig, sgn, p7s  |           |
|       |                                      | отказываюсь от предоставления документа | 0/256     |
|       | Комментарий                          | увидит кредитный менеджер               |           |
| суме  | Подписывает                          | Смирнова Елизавета Владимировна         |           |
| ель   |                                      | Как подписать?                          |           |
|       |                                      |                                         | Отправить |
|       |                                      |                                         |           |

Для отправки файла в Банк нужно нажать кнопку "Отправить".

| Комментарии банка                    | κ.                                      |      |
|--------------------------------------|-----------------------------------------|------|
| Шаблон документа                     | Согласие супруги.docx                   |      |
| Документ с подписью<br>третьего дина | Согласие Смирнова Е.В.docx.sig          | ,    |
| i per ber o milita                   | не более 35 MБ в формате sig, sgn, p7s  |      |
|                                      | Отказываюсь от предоставления документа |      |
| Комментарий                          | увидит кредитный менеджер               | 0/25 |
|                                      |                                         |      |
| Подписывает                          | Смирнова Елизавета Владимировна         |      |
|                                      | Как подписать?                          |      |

Статус документа изменится на "В обработке банка".

#### Возможные ошибки

На этапе отправки документа в Банк от третьего лица система отобразит сообщение об ошибке если:

×

#### 1) Сертификат подписи третьего лица был отозван.

Согласие супруги залогодателя

| <ul> <li>Сертификат подписи</li> <li>Проверьте, что загру</li> <li>и загрузите подписа</li> </ul> | , владельцем которой является Смирнова Елизавета Владимировна, отозван.<br>жаете правильный файл, или ещё раз подпишите документ у третьего лица<br>нный файл. |       |
|---------------------------------------------------------------------------------------------------|----------------------------------------------------------------------------------------------------|-------|
| Комментарий банка.                                                                                |                                                                                                    |       |
| Шаблон документа                                                                                  | Согласие супруги.docx                                                                                                    |       |
| Документ с подписью<br>третьего лица                                                              | Согласие Смирнова E.B.docx.sig                                                                                                    | ×     |
|                                                                                                   | Не более 35 МБ в формате sig, sgn, p7s                                                                                                    |       |
| Комментарий                                                                                       | увидит кредитный менеджер                                                                                                    | 0/256 |
|                                                                                                   |                                                                                                    | 10    |
| Подписывает                                                                                       | Смирнова Елизавета Владимировна<br>Как подписать?                                                                                                    |       |
|                                                                                                   | Отпра                                                                                                    | вить  |

2) В файле отсутствует подпись третьего лица.

#### Согласие супруги залогодателя

| <ul> <li>В этом файле нет по,<br/>Проверьте, что загру<br/>и загрузите подписа</li> </ul> | дписи, владельцем которой является Смирнова Елизавета Владимировна.<br>/жаете правильный файл, или ещё раз подпишите документ у третьего лица<br>нный файл. | а       |
|-------------------------------------------------------------------------------------------|----------------------------------------------------------------------------------------------------|---------|
| Комментарий банка.                                                                        |                                                                                                    |         |
| Шаблон документа                                                                          | Согласие супруги.docx                                                                                                    |         |
| Документ с подписью<br>третьего лица                                                      | Согласие Смирнова E.B.docx.sig<br>Не более 35 МБ в формате sig, sgn, p7s                                                                                    | ×       |
|                                                                                           | Отказываюсь от предоставления документа                                                                                                    | 0/256   |
| Комментарий                                                                               | увидит кредитный менеджер                                                                                                    | 1       |
| Подписывает                                                                               | Смирнова Елизавета Владимировна<br>Как подписать?                                                                                                    |         |
|                                                                                           | 01                                                                                                    | править |

×

3) Сертификат подписи выдан не аккредитованным удостоверяющим центром. Согласие супруги залогодателя

| Согласие | супруги залогодате. | ія |
|----------|---------------------|----|
|          |                     |    |

| Комментарий банка. |                                         |     |
|--------------------|-----------------------------------------|-----|
| Шаблон документа   | Согласие супруги.docx                   |     |
| окумент с подписью | Cornaciae Chuidhada E.B. docy sig       |     |
| третвего лица      | Не более 35 МБ в формате sig, sgn, p7s  |     |
|                    | Отказываюсь от предоставления документа |     |
| Комментарий        | увидит кредитный менеджер               | 072 |
|                    |                                         |     |
| Подписывает        | Смирнова Елизавета Владимировна         |     |
|                    |                                         |     |

4) Подпись относится к другому документу.

#### Согласие супруги залогодателя

| <ul> <li>Сертификат подписи<br/>неаккредитованным<br/>документ у третьего</li> </ul> | і, владельцем которой является Смирнова Елизавета Владимировна, выдан<br>УЦ. Проверьте, что загружаете правильный файл, или ещё раз подпишите<br>лица и загрузите подписанный файл. |        |
|--------------------------------------------------------------------------------------|----------------------------------------------------------------------------------------------------|--------|
| Комментарий банка.                                                                   |                                                                                                    |        |
| Шаблон документа                                                                     | Согласие супруги.docx                                                                                                    |        |
| Документ с подписью<br>третьего лица                                                 | Согласие Смирнова E.B.docx.sig<br>Не более 35 МБ в формате sig, sgn, p7s                                                                                                    | ×      |
|                                                                                      | Отказываюсь от предоставления документа                                                                                                    | 0/256  |
| Комментарий                                                                          | увидит кредитный менеджер                                                                                                    | /      |
| Подписывает                                                                          | Смирнова Елизавета Владимировна<br>Как подписать?                                                                                                    |        |
|                                                                                      | Οπ                                                                                                    | равить |

## Отказ от предоставления документа

Для того чтобы отказаться от предоставления запрошенного документа нужно перейти в сделку и выбрать нужный документ.

Откроется окно загрузки документа. Для отказа от предоставления нужно выбрать соответствующий чек-бокс.

| Оборотно-сальдов;  | ая веломость 51 счёта                                                         | ×  |
|--------------------|-------------------------------------------------------------------------------|----|
| c c                |                                                                               |    |
| Комментарий банка. |                                                                               |    |
| Шаблон документа   | OCB 51.docx                                                                   |    |
| Файл               | Загрузить                                                                     |    |
|                    | Не более 35 MБ в формате jpg, jpeg, bmp, png, tiff, pdf, doc, docx, xlsx, xls |    |
|                    | Отказываюсь от предоставления документа                                       |    |
| Комментарий        | увидит кредитный менеджер                                                     |    |
|                    |                                                                               | 4  |
| е Подписывает      | ООО "Ромашка"                                                                 |    |
| b                  | Смирнов Андрей Павлович                                                       |    |
|                    | Сохранить Подписать                                                           | 1  |
|                    |                                                                               | уж |

×

В блоке "Комментарий" укажите причину отказа от предоставления. Этот комментарий отобразится у кредитного менеджера, и он является обязательным для указания. Для завершения процесса отказа нажмите кнопку "Отправить".

| АПРОС   | Оборотно-сальдова  | я ведомость 51 счёта                                                          | ×     |
|---------|--------------------|-------------------------------------------------------------------------------|-------|
|         | 4                  |                                                                               | - 55  |
|         | Комментарий банка. |                                                                               |       |
| де      | Шаблон документа   | OCB 51.docx                                                                   |       |
| 4-43-76 | Файл               | Загрузить                                                                     |       |
| 1 45 70 |                    | Не более 35 МБ в формате jpg, jpeg, bmp, png, tiff, pdf, doc, docx, xlsx, xls |       |
| 000 RU  |                    | Отказываюсь от предоставления документа                                       |       |
|         |                    | Укажите причину отказа от предоставления документа в поле "Комментарий".      |       |
|         |                    |                                                                               | 0/256 |
|         | Комментарий        | Уже предоставляли этот документ.                                              |       |
| аокуме  |                    |                                                                               |       |
| ятель   |                    |                                                                               |       |
| ость 51 |                    | Отправи                                                                       | эн    |
|         |                    | Нез                                                                           |       |

# Массовое подписание документов в ЮЗЭДО

Для массового подписания документов нужно перейти в сделку и нажать кнопку подписать.

Сумма и продукт 2 000 000 RUB / Кредит под залог недвижимости

Подписать

| Документ                                | Подписывает                                                      | Статус                              |
|-----------------------------------------|------------------------------------------------------------------|-------------------------------------|
| (редитно-обеспечительная документация 🔿 |                                                                  |                                     |
| Кредитный договор                       | Заёмщик: ООО "Ромашка"<br>Банк: Табакова Анна Николаевна         | На подписании у заёмщика Скача      |
| Договор залога                          | Третье лицо: ООО "Другая компания"<br>Банк: Иванов Иван Иванович | На подписании у третьего лица Скача |
| Договор поручительства                  | Третье лицо: ООО "Пчёлки"<br>Банк: Табакова Анна Николаевна      | На подписании у третьего лица Скача |
| Финансово-хозяйственная деятельность 🔿  |                                                                  |                                     |
| Оборотно-сальдовая ведомость 51 счёта   | Заёмщик: ООО "Ромашка"                                           | Не загружен Скача                   |
| Справка по форме банка                  | *                                                                | Не загружен Скача                   |
| Оридические документы 🔿                 |                                                                  |                                     |
| Протокол одобрения сделки               | Заёмщик: ООО "Ромашка"                                           | На подписании у заёмщика            |
| окументы по заявке 🔿                    |                                                                  |                                     |
| Согласие супруги задогодателя           | Третье лицо: Смирнова Елизавета Владимировна                     | Не загружен                         |

Откроется окно с перечнем доступных сертификатов для подписания.

|    | Под        | писание документов                  |                           |                 | ×         |
|----|------------|-------------------------------------|---------------------------|-----------------|-----------|
| l  | <b>6</b> E | Зыберите сертификат УКЭП, которым б | удут подписаны документы. |                 |           |
| e  |            | Компания                            | ФИО                       | Действует до    | Статус    |
| L  |            | ООО "Ромашка"                       | Смирнов Андрей Павлович   | 01.05.2023      | Действует |
| 76 |            | ООО "Ромашка"                       | Иванова Ирина Сергеевна   | 31.12.2022      | Действует |
| งบ |            |                                     |                           | Обновить список | Дальше    |

Сертификаты доступные для выбора подсвечены черным. Сертификаты недоступные для выбора подсвечены серым. Если навести на сертификат система отобразит почему данный сертификат не доступен для выбора.

|          |                                                                 |                                |                 |           | 000 |
|----------|-----------------------------------------------------------------|--------------------------------|-----------------|-----------|-----|
| ЗАПРОС   | Подписание документов                                           |                                |                 | ×         |     |
|          | Выберите сертификат УКЭП, кото                                  | рым будут подписаны документы. |                 |           |     |
| сде      | Компания                                                        | ΦΝΟ                            | Действует до    | Статус    |     |
|          | ООО "Ромашка"                                                   | Смирнов Андрей Павлович        | 01.05.2023      | Действует |     |
| 34-43-76 | ООО "Ромашка"                                                   | Иванова Ирина Сергеевна        | 31.12.2022      | Действует |     |
| ) 000 RU | Этот документ может подписать только<br>Смирнов Андрей Павлович |                                | Обновить список | Дальше    |     |
|          |                                                                 |                                |                 |           |     |

Выберите сертификат.

Для перехода на следующий шаг нужно нажать кнопку "Дальше".

|         |     |                        |                                        |                 |           | C |
|---------|-----|------------------------|----------------------------------------|-----------------|-----------|---|
| запрос  | Под | писание документо      | DB                                     |                 | ×         |   |
|         | 9   | Выберите сертификат УК | ЭП, которым будут подписаны документы. |                 |           |   |
| сде     |     | Компания               | ΦΝΟ                                    | Действует до    | Статус    |   |
| 1-13-76 | 0   | ООО "Ромашка"          | Смирнов Андрей Павлович                | 01.05.2023      | Действует |   |
| 000 RU  |     | ООО "Ромашка"          | Иванова Ирина Сергеевна                | 31.12.2022      | Действует |   |
|         |     |                        |                                        | Обновить список | Дальше    |   |
|         |     |                        |                                        |                 |           |   |

Откроется список документов доступных для подписания выбранным сертификатом.

| Под | писание документов                  |                       | ×     |
|-----|-------------------------------------|-----------------------|-------|
| ~   | Документ                            | Вложение              |       |
| Кр  | едитно-обеспечительная документация |                       |       |
| 1   | Кредитный договор                   | Кредитный договор.pdf |       |
| Фи  | нансово-хозяйственная деятельность  |                       |       |
| ~   | Протокол одобрения сделки           | Протокол.pdf          |       |
|     |                                     |                       |       |
|     |                                     | Назад Да              | альше |

Чтобы не подписывать какой-то из документов, нужно убрать соответствующий чекбокс.

| Под | писание документов                 |                       | х            |
|-----|------------------------------------|-----------------------|--------------|
|     | Документ                           | Вложение              |              |
| Кре | дитно-обеспечительная документация |                       |              |
| •   | Кредитный договор                  | Кредитный договор.pdf |              |
| Фин | нансово-хозяйственная деятельность |                       |              |
|     | Протокол одобрения сделки          | Протокол.pdf          |              |
|     |                                    |                       |              |
|     |                                    |                       | Назад Дальше |
|     |                                    |                       |              |
|     |                                    |                       |              |

Для перехода на следующий шаг нужно нажать кнопку "Дальше".

| 1POC  | Подписание документов                 | ×                     | 1 |
|-------|---------------------------------------|-----------------------|---|
|       | Документ                              | Вложение              |   |
|       | Кредитно-обеспечительная документация | я                     |   |
| цe    | 🖌 Кредитный договор                   | Кредитный договор.pdf |   |
|       | Финансово-хозяйственная деятельность  |                       |   |
| 13-76 | Протокол одобрения сделки             | Протокол.pdf          |   |
| 0 RU  |                                       | Назад Дальше          | ] |

Перед подписанием документов и отправкой их в Банк, проверьте данные. Для того чтобы запустить процесс подписания нужно нажать кнопку "Подписать".

| ТРОС               | Подписание докуме  | ентов                                                               |                       |            | ×      |
|--------------------|--------------------|---------------------------------------------------------------------|-----------------------|------------|--------|
| I                  | Проверьте данные и | подпишите документы.                                                |                       |            |        |
| <b>1e</b><br>43-76 | Сертификат УКЭП    | ООО "Ромашка"<br>Смирнов Андрей Павлович<br>Действует до 01.05.2023 |                       |            |        |
|                    | Документ           |                                                                     | Вложение              |            |        |
| 00 RU              | Кредитный договор  |                                                                     | Кредитный договор.pdf |            |        |
|                    |                    |                                                                     |                       | Назад Подг | исать  |
|                    |                    | Подписывает                                                         |                       |            | Статус |

Запустится процесс подписания.

|         |                                 | 000 |
|---------|---------------------------------|-----|
| ПРОС    | Подписание документов           |     |
| де      | 5 %                             |     |
| -43-765 | 5365 на 24 месяца до 16.04.2024 |     |

После подписания документы будут отправлены в Банк. Статус документов изменится на "В обработке банка".

# Скачивание файлов документов в ЮЗЭДО

Чтобы скачать файл необходимо перейти в нужную сделку и нажать кнопку "Скачать" напротив нужного документа или перейти в документ и нажать кнопку "Скачать".

| <b>Е БСПБ</b> ЮЗЭДС       |                    | Смирнов Андрей Павлович<br>ООО "Ромашка" | 1 | × |
|---------------------------|--------------------|------------------------------------------|---|---|
| КРЕДИТНЫЕ СДЕЛКИ          | ЗАПРОСЫ ДОКУМЕНТОВ |                                          |   |   |
| ← К списку кредитных сдел | OK                 |                                          |   |   |

## Кредитная сделка ООО "Ромашка"

| Кредитный договор | №1234-43-765365 на 24 месяца до 16.04.2024    |
|-------------------|-----------------------------------------------|
| Сумма и пролукт   | 2 000 000 RUB / Кредит под задос недвижимости |

#### Документы

| Документ                                   | Подписывает                                                      | Статус                        |         |
|--------------------------------------------|------------------------------------------------------------------|-------------------------------|---------|
| Кредитно-обеспечительная документация 🔿    |                                                                  |                               | ×       |
| Кредитный договор                          | Заёмщик: ООО "Ромашка"<br>Банк: Табакова Анна Николаевна         | На подписании у заёмщика      | Скачать |
| Договор залога                             | Третье лицо: ООО "Другая компания"<br>Банк: Иванов Иван Иванович | На подписании у третьего лица | Скачать |
| Договор поручительства                     | Третье лицо: ООО "Пчёлки"<br>Банк: Табакова Анна Николаевна      | На подписании у третьего лица | Скачать |
| Финансово-хозяйственная деятельность \land |                                                                  |                               |         |
| Оборотно-сальдовая ведомость 51 счёта      | Заёмщик: ООО "Ромашка"                                           | Не загружен                   | Скачать |
| Справка по форме банка                     |                                                                  | Не загружен                   | Скачаты |
| Юридические документы 🔿                    |                                                                  |                               |         |
| Протокол одобрения сделки                  | Заёмщик: ООО "Ромашка"                                           | На подписании у заёмщика      | Скачать |
| Документы по заявке 🥎                      |                                                                  |                               |         |
| Согласие супруги залогодателя              | Третье лицо: Смирнова Елизавета Владимировна                     | Не загружен                   | Схачать |

Подписать

#### Оборотно-сальдовая ведомость 51 счёта

| ротно-сальдова     | я ведомость эт счета                     |  |
|--------------------|------------------------------------------|--|
|                    |                                          |  |
| Комментарий банка. |                                          |  |
| Шаблон документа   | OCB 51.docx                              |  |
| Комментарий        | 121                                      |  |
| Подписывает        | ООО "Ромашка"<br>Смирнов Андрей Павлович |  |
|                    |                                          |  |

×

Скачать

Если к документу приложен файл, кнопка доступна для нажатия.

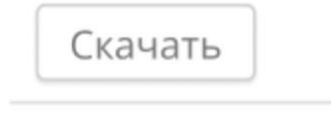

Если в документе несколько файлов (исходный и подписанный), то при клике на кнопку откроется меню выбора типа файла (исходный, подписанный, протокол).

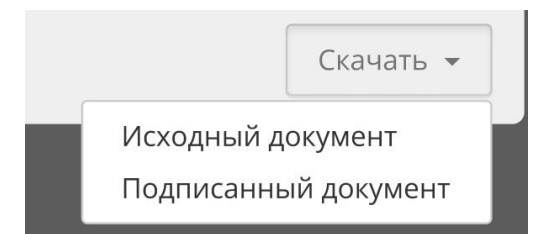

Если в документе нет приложенного файла - кнопка недоступна для нажатия. При наведении отображается подсказка "Документ не загружен".

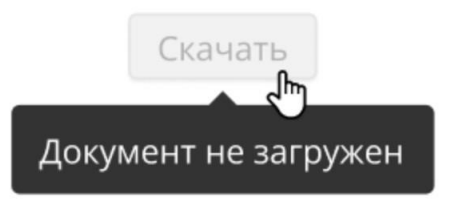

Если документ находится в архиве, то кнопка недоступна для нажатия и при наведении отображается подсказка "Документ в архиве. Чтобы его получить обратитесь к кредитному менеджеру."

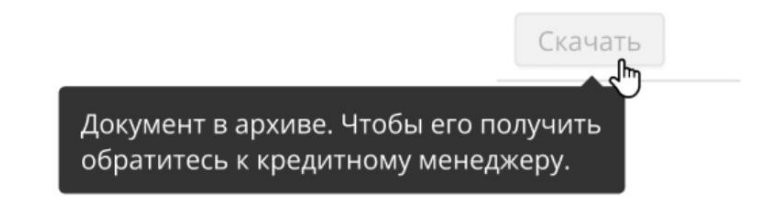